Instruction manual

# POWERLINK<sup>®</sup> slave interface for digital multibus Mass Flow / Pressure instruments

Doc. no.: 9.17.142B Date: 30-11-2022

| • | • | • | • | ٠ |
|---|---|---|---|---|
| ٠ | ٠ | * | ٠ | ٠ |
| ٠ | ٠ | ٠ | ٠ | ٠ |
| ٠ | * | * | * | ٠ |

ATTENTION Please read this instruction manual carefully before installing and operating the instrument. Not following the guidelines could result in personal injury and/or damage to the equipment.

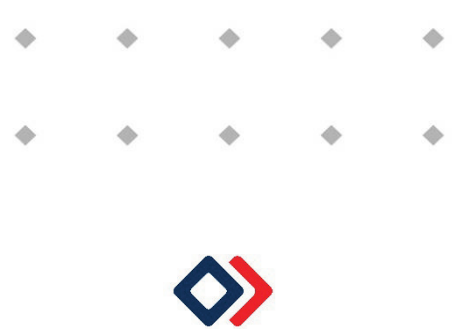

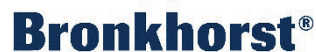

# Disclaimer

The information in this manual has been reviewed and is believed to be wholly reliable. No responsibility, however, is assumed for inaccuracies. The material in this manual is for information purposes only.

# Copyright

All rights reserved. This documentation is protected by copyright.

Subject to technical and optical changes as well as printing errors. The information contained in this document is subject to change at any time without prior notification. Bronkhorst High-Tech B.V. reserves the right to modify or improve its products and modify the contents without being obliged to inform any particular persons or organizations. The device specifications and the contents of the package may deviate from what is stated in this document.

# Symbols

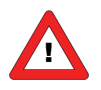

Important information. Discarding this information could cause injuries to people or damage to the Instrument or installation.

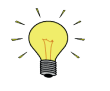

Helpful information. This information will facilitate the use of this instrument.

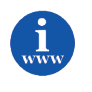

Additional info available on the internet or from your local sales representative.

# Warranty

Bronkhorst<sup>®</sup> products are warranted against defects in material and workmanship for a period of three years from the date of shipment, provided they are used in accordance with the ordering specifications and the instructions in this manual and that they are not subjected to abuse, physical damage or contamination. Products that do not operate properly during this period may be repaired or replaced at no charge. Repairs are normally warranted for one year or the balance of the original warranty, whichever is the longer.

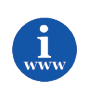

See also paragraph 9 of the Conditions of sales: www.bronkhorst.com/about/conditions-of-sales

The warranty includes all initial and latent defects, random failures, and undeterminable internal causes.

It excludes failures and damage caused by the customer, such as contamination, improper electrical hook-up, physical shock etc.

Re-conditioning of products primarily returned for warranty service that is partly or wholly judged non-warranty may be charged for.

Bronkhorst High-Tech B.V. or affiliated company prepays outgoing freight charges when any party of the service is performed under warranty, unless otherwise agreed upon beforehand, however, if the product has been returned collect to our factory or service centre, these costs are added to the repair invoice. Import and/or export charges, foreign shipping methods/carriers are paid for by the customer.

# **Table of contents**

| 1  | GEN         | ERAL PRODUCT INFORMATION                                        | 5 |
|----|-------------|-----------------------------------------------------------------|---|
| 1  | 1.1         | Introduction                                                    | 5 |
| 1  | l. <b>2</b> | REFERENCES TO OTHER APPLICABLE DOCUMENTS                        | 5 |
|    | 1.2.1       | Manuals and user guides:                                        | 5 |
| 2  | QUI         | CK START                                                        | 5 |
| 3  | INST        | ALLATION                                                        | 7 |
| 3  | 8.1         |                                                                 | 7 |
|    | 3.2         | PIN ASSIGNMENT                                                  | 7 |
| 3  | 3.3         | CONNECTION CABLES                                               | B |
| 3  | 8.4         | POWERLINK CONNECTION                                            | 9 |
| 3  | 8.5         | ROUTING AND SHIELDING THE BUS CABLE                             | 9 |
| ŝ  | <b>B.</b> 6 | Node-ID                                                         | 9 |
|    | 3.6.1       | Rotary switches                                                 | 9 |
|    | 3.6.2       | Software                                                        | 9 |
| 4  | INST        | RUMENT CONFIGURATION                                            | כ |
| 4  | 1.1         | INSTRUMENT XDD FILE                                             | 0 |
| 4  | 1.2         | LOADING XDD FILE                                                | D |
| 4  | 1.3         | ADD THE BRONKHORST METER CONTROLLER TO A HARDWARE CONFIGURATION | 1 |
| 4  | 1.4         | CONFIGURE NODE-ID                                               | 2 |
| 4  | 1.5         | CONFIGURE CYCLIC PARAMETERS                                     | 3 |
| 4  | 1.6         | CONFIGURATION PARAMETERS                                        | 3 |
| 4  | 1.7         | TEST COMMUNICATION                                              | 1 |
| 5  | OBJI        | ECT DESCRIPTION1                                                | 5 |
| 5  | 5.1         | MANUFACTURER OBJECTS                                            | 5 |
| 4  | 5.2         | PROFILE OBJECTS                                                 | 5 |
| 6  | TRO         | UBLESHOOTING1                                                   | 7 |
| 6  | 5.1         | LED STATUS1                                                     | 7 |
|    | 6.1.1       | Run indicator1                                                  | 7 |
|    | 6.1.2       | 2 Error indicator                                               | 7 |
|    | 6.1.3       | Link/Activity indicator                                         | 7 |
| (  | 5.2         | BUS DIAGNOSTICS                                                 | 3 |
| 7  | SER         | VICE                                                            | Э |
| AP | PEND        | IX A: OBJECT DICTIONARY                                         | כ |
| АР | PEND        | IX B: SI UNIT AND PREFIX SPECIFICATION                          | 3 |
|    |             |                                                                 | - |
| AP | PEND        | IX C: NON-SI UNIT SPECIFICATION                                 | 1 |

# **1** GENERAL PRODUCT INFORMATION

### **1.1** INTRODUCTION

The POWERLINK interface offers a direct connection to POWERLINK networks for Bronkhorst® digital massflow/pressure meters/controllers by supporting the CiA® 404 device profile for measuring devices and closed-loop controllers. This manual is limited to the description of the interface between the POWERLINK Mass Flow Controller with a POWERLINK managing node.

This manual will explain how to install and operate a Bronkhorst® instrument in your POWERLINK system.

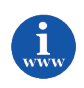

Information about POWERLINK can be found on the website of the "Ethernet POWERLINK Standardization Group" organization. <u>http://www.ethernet-</u> <u>powerlink.org/</u>

### **1.2** REFERENCES TO OTHER APPLICABLE DOCUMENTS

Manuals and guides for digital instruments are modular. General instructions give information about the functioning and installation of instruments. Operational instructions explain the use of the digital instruments features and parameters. Field bus specific information explains the installation and use of the field bus installed on the instrument.

### 1.2.1 Manuals and user guides:

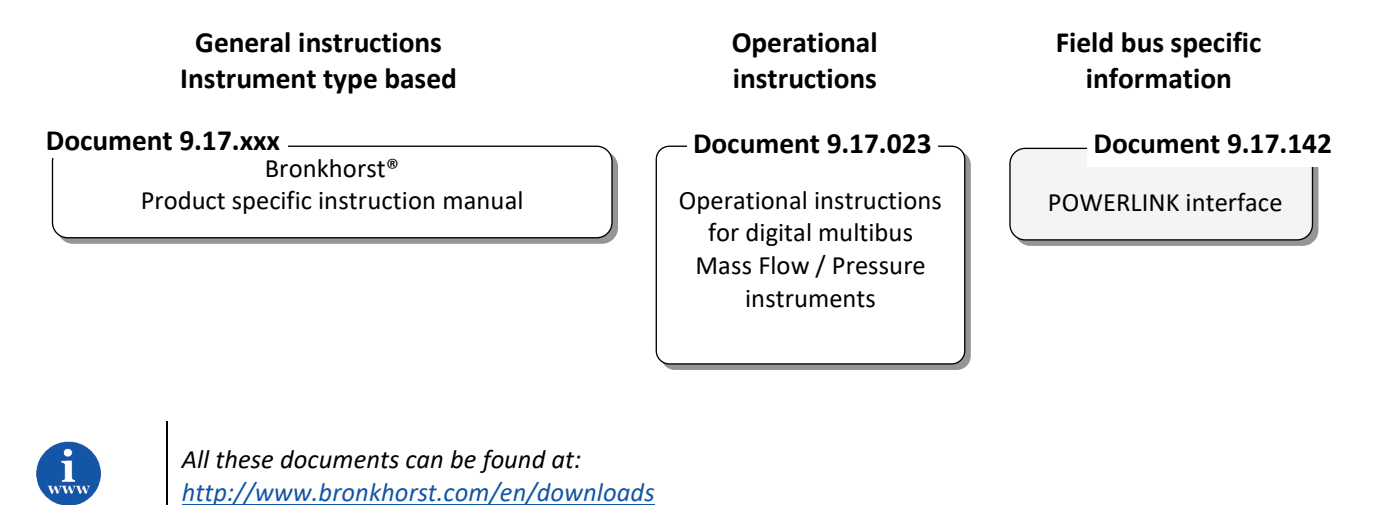

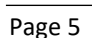

# 2 QUICK START

By following these steps, you will quickly get your Bronkhorst POWERLINK device up and running. The following steps are generalized, and not specific to a type of PLC. For more detail on the steps, see the following chapters or refer to the chapters mentioned in the steps below. These will also show some of these steps with screenshots for B&R Automation Studio.

- 1. Configure the device to the desired Node-ID, using the rotary switches or software. (see Chapter 3.6 Node-ID).
- Load the Bronkhorst POWERLINK XDD file (000004A5\_Bronkhorst\_Meter\_Controller\_POWERLINK.xdd) into the PLC software. Download link: <u>http://www.bronkhorst.com/int/products/accessories-and-</u> <u>software/flowware/powerlink-xdd/</u>
- 3. Add the Bronkhorst Meter Controller device to the POWERLINK master in the PLC.
  - Optionally some PLCs offer a scan function to check for devices on the network. This requires a live connection to the PLC, and the instrument should be connected to the POWERLINK interface of the PLC.
- 4. Set the Node-ID of the Bronkhorst Meter Controller in the PLC configuration to the Node-ID configured in step 1.
- 5. Configure the process data objects (PDOs) to contain the desired parameters. By default the RPDO and TPDO do not contain any configuration. There is one RPDO and one TPDO.
  - When using the profile objects, it is recommended to not use Propar objects that internally map to the same parameter (and vice versa). See Chapter 5.3 Profile Objects.
- 6. Next setup any parameters that should only be written on initialization. This can usually be found under SDO in your PLC Tool or Master Program. These parameters are written during the configuration of the instrument, before entering operational state. With this mechanism you could for example enable alarm functionality of the instrument, or select the desired fluid.

It is also possible to change these values when the instrument is connected and communicating cyclically. This usually requires PLC programming, and is not within the scope of this manual.

7. With the instrument fully setup in the PLC, build the program and load it into the PLC. Most PLCs will show the actual device parameters in the device overview in the PLC software, once the program is loaded and running. Here you can check that the expected values are received and test operation by forcing values.

# 3 INSTALLATION

### 3.1 INSTRUMENT OVERVIEW

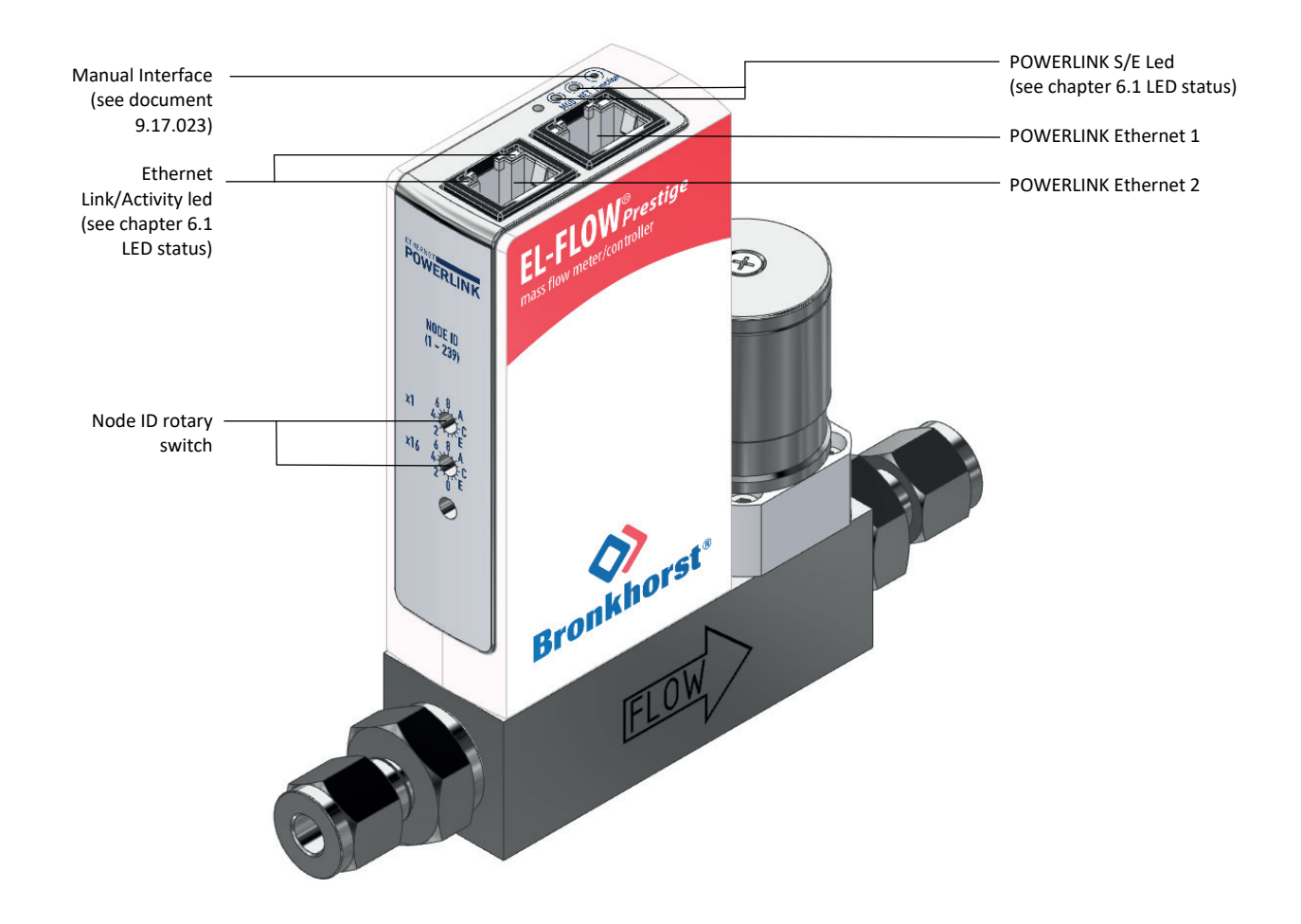

### 3.2 PIN ASSIGNMENT

| RJ45 Connector        | Receptacle | Pin number | Description |
|-----------------------|------------|------------|-------------|
| 7<br>8<br>5<br>4<br>2 |            | 1          | Transmit +  |
|                       |            | 2          | Transmit -  |
|                       |            | 3          | Receive +   |
|                       |            | 4          | Not used    |
|                       |            | 5          | Not used    |
| 0                     |            | 6          | Receive -   |
| . Well                |            | 7          | Not used    |
|                       |            | 8          | Not used    |

| M12 –D coded male<br>Connector | Receptacle | Pin number | Wire color | Description |
|--------------------------------|------------|------------|------------|-------------|
|                                | F          | 1          |            | Transmit +  |
|                                | 5<br>3 ⊥ 4 | 2          |            | Receive +   |
|                                |            | 3          |            | Transmit -  |
|                                |            | 4          |            | Receive -   |
|                                | 2 1        | 5          |            | Not used    |

### **3.3** CONNECTION CABLES

Ethernet patch or crossover FTP or SFTP cables in CAT5e quality can be used as the connection cables. Lengths of 0.15 to 100 m are permitted for a POWERLINK network.

If you want to make the cables yourself, be sure to select a suitable crimp tool. Afterwards check the quality with a cable tester to avoid transmission problems.

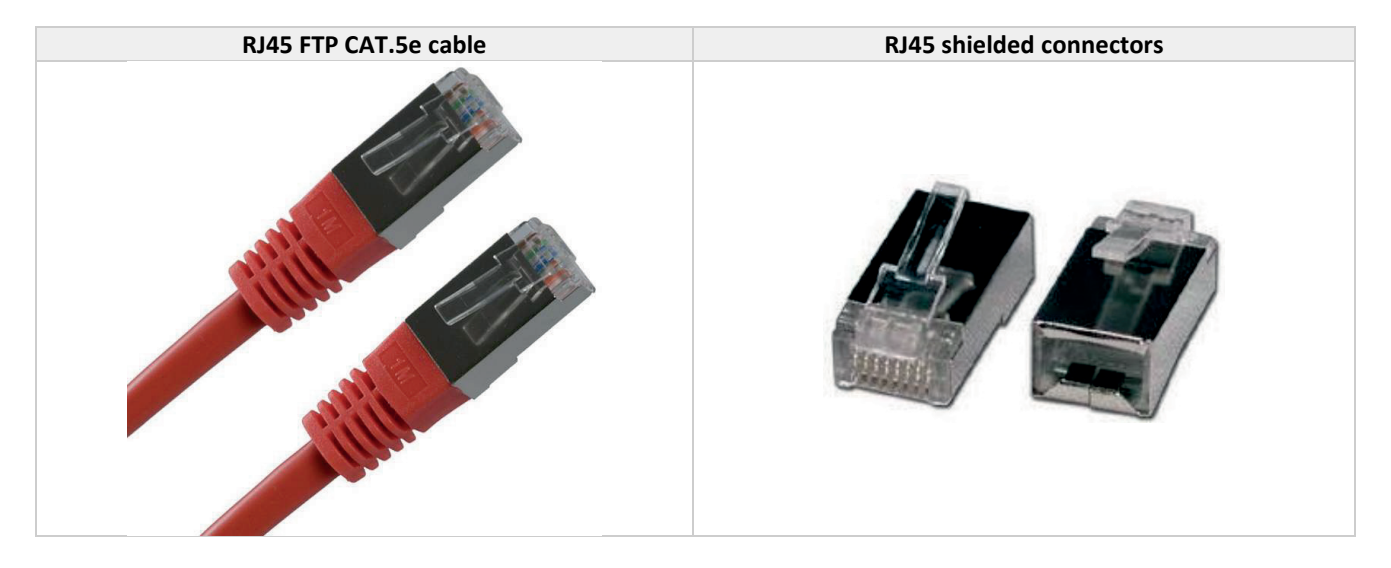

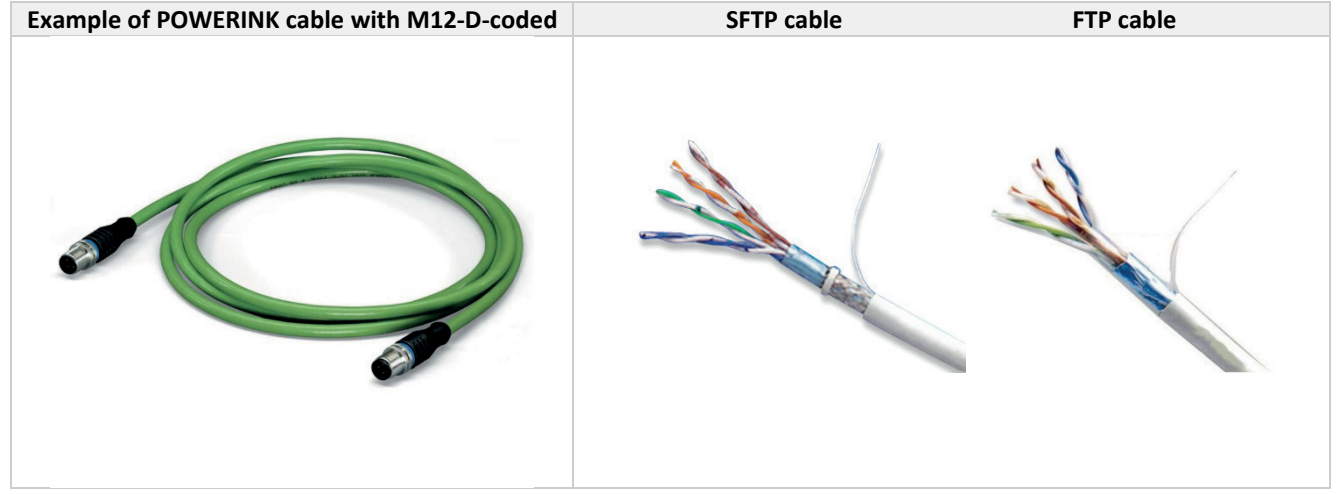

## **3.4 POWERLINK** CONNECTION

The Bronkhorst<sup>®</sup> instruments are equipped with a linear bus structure with two RJ45 or M12-D connectors. The POWERLINK managing node is connected (via a series of hubs, often integrated on a controlled node) with a shielded, twisted pair, cable to one of the two POWERLINK ethernet connectors (RJ45 or M12-D). Other devices can be connected to the second ethernet port via the internal hub.

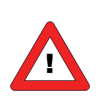

According to IEC 802.3 the maximum cable length for 100 Mbit/s Ethernet is 100m (100BaseT), e.g. between two instruments.

### **3.5** ROUTING AND SHIELDING THE BUS CABLE

Only use shielded cables and connection elements that also meet the requirements of category 5, class 2 according to IEC11801, edition 2.0.

Correct shielding of the bus cable attenuates electrical interference that may occur in industrial environments. The following measures ensure the best possible shielding:

- Manual tighten the mounting screws on the connectors, modules, and equipotential bonding conductors.
- Use only connectors with a metal housing or a metalized housing.
- Connect the shielding in the connector over a wide surface area.
- Apply the shielding of the bus cables on both ends.
- Route signal and bus cables in separate cable ducts. Do not route them parallel to power cables (motor leads)
- Route the signal cable and the corresponding equipotential bonding, if necessary, close to each other using the shortest possible route.
- Route the bus cable closely along existing grounding surfaces.

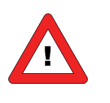

In case of fluctuations in the ground potential, a compensating current may flow via the bilaterally connected shield that is also connected to the protective earth (PE). Make sure you supply adequate equipotential bonding in such a case.

### 3.6 NODE-ID

Each device in a POWERLINK network must have a unique Node-ID between 1 and 239. This Node-ID can be set in several ways which are described in the following paragraphs.

#### 3.6.1 Rotary switches

The device supports 2 rotary switches for setting the Node-ID. The rotary switches are base 16, and can be used to set any valid address in the range 1 to 239. The Node-ID switches are read during power up of the instrument, so to apply a new address the instrument must be power cycled. When the rotary switch is in an invalid position (default position is 0), the Node-ID is software programmable.

#### 3.6.2 Software

By default the rotary switches for Node-ID are set to 0. In this position the Node-ID is software programmable Bronkhorst software (Fieldbus1 Address). The newly written Node-ID will become active after a power cycling the instrument.

| POWERLINK parameter | Bronkhorst DDE parameter | Default value | Min Value | Max Value |
|---------------------|--------------------------|---------------|-----------|-----------|
| Node-ID             | 199: Fieldbus1 address   | 1             | 1         | 239       |

## 4 INSTRUMENT CONFIGURATION

### 4.1 INSTRUMENT XDD FILE

For operating Bronkhorst POWERLINK instruments, an XDD file is provided that offers easy access to all objects and configuration parameters available for Bronkhorst instruments. The generic XDD file for Bronkhorst instruments with POWERLINK, **000004A5\_Bronkhorst\_Meter\_Controller\_POWERLINK.xdd**, is an XML-file which contains information about the options and parameters of the POWERLINK interface of the instrument.

In order to make use of the XDD file, it must first be loaded into the PLC software tool. The following chapters will show how to configure a Bronkhorst Meter Controller POWERLINK instrument using B&R Automation Studio. Other PLC software programs are also supported, and largely follow the same procedures. Refer to the manual of your PLC application software for the specifics of the required steps.

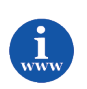

The XDD file can be downloaded from the Bronkhorst web-site: <u>http://</u>http://www.bronkhorst.com/int/products/accessories-and-software/flowware/powerlink-xdd/

### 4.2 LOADING XDD FILE

Select the "Manage 3<sup>rd</sup>-Party Devices" option in the "Tools" menu. Now select the "Import Fieldbus Device(s)" option, and select the 000004A5\_Bronkhorst\_Meter\_Controller\_POWERLINK.xdd file.

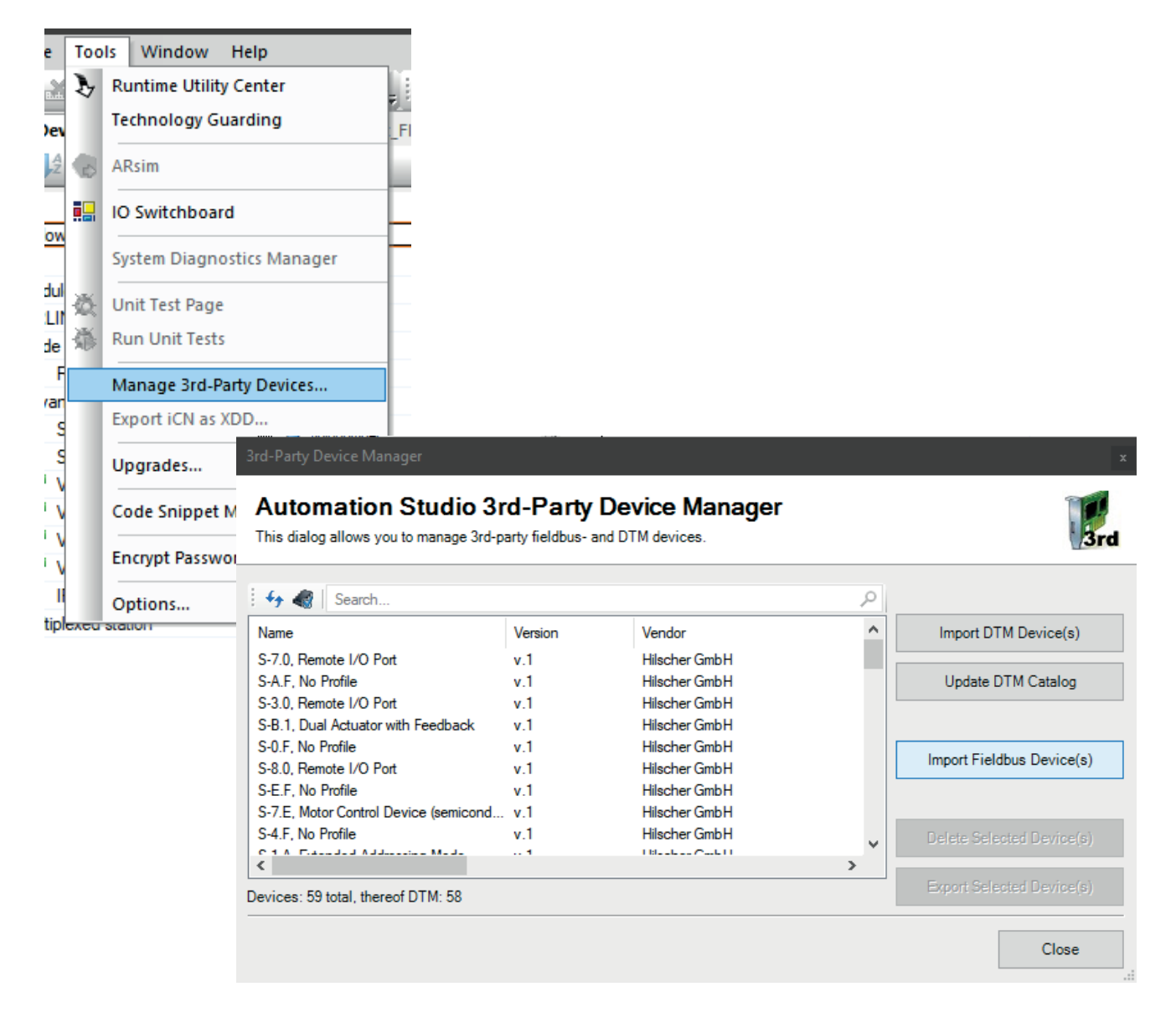

### **4.3** ADD THE BRONKHORST METER CONTROLLER TO A HARDWARE CONFIGURATION

In the "Toolbox – Hardware Catalog" menu on the right hand of the screen (in the hardware view), select the "POWERLINK" option under the "Fieldbus" category, and double click on the "Bronkhorst Meter Controller" to add the instrument to the PLC project hardware configuration.

| Toolbox - | Hardware    | Catalog       |                                      | ▼ ‡ ×    |
|-----------|-------------|---------------|--------------------------------------|----------|
| Catalog   | Favorites   | Recent        |                                      |          |
|           | ii • 🌀      | ⊯ 📡           | Search                               | ٩        |
| Field     | bus         |               |                                      | ^        |
| Fieldb    | us ———      |               |                                      | - 11     |
| POWE      | BL          |               |                                      |          |
|           |             |               |                                      | ~        |
| Name      |             |               | Description                          |          |
| Bron      | khorst Mete | er Controller | Bronkhorst Meter Controller (000004A | 5_Bronkh |

The instrument will be added to the configuration, and be visible in the "System Designer" view of the hardware layout for the PLC project.

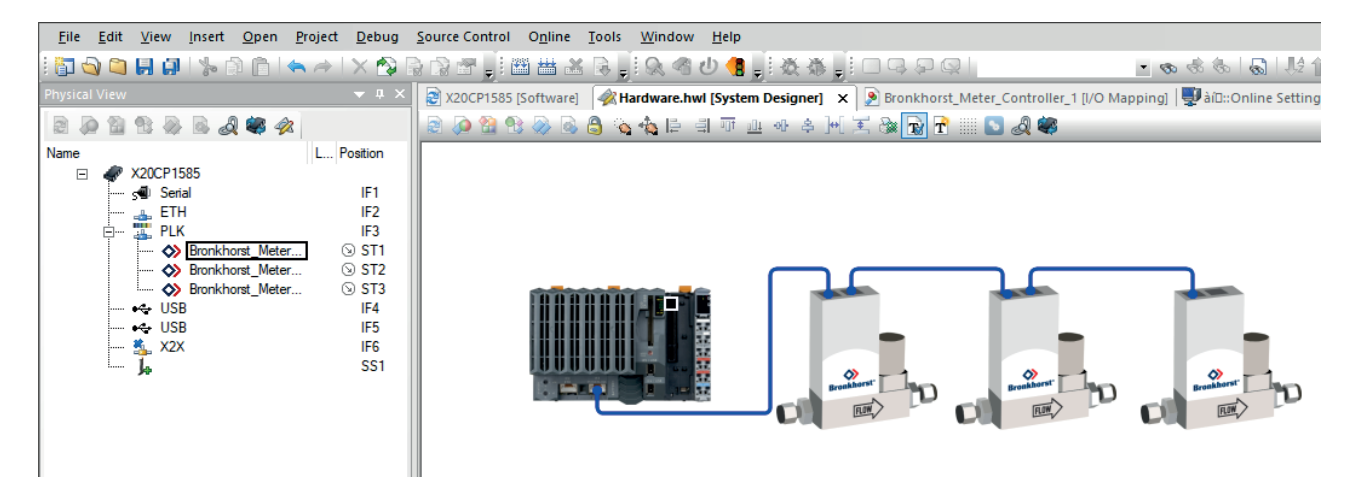

### 4.4 CONFIGURE NODE-ID

To configure the Node-ID, right click on the instrument, and select "Node Number" -> "Change Node Number".

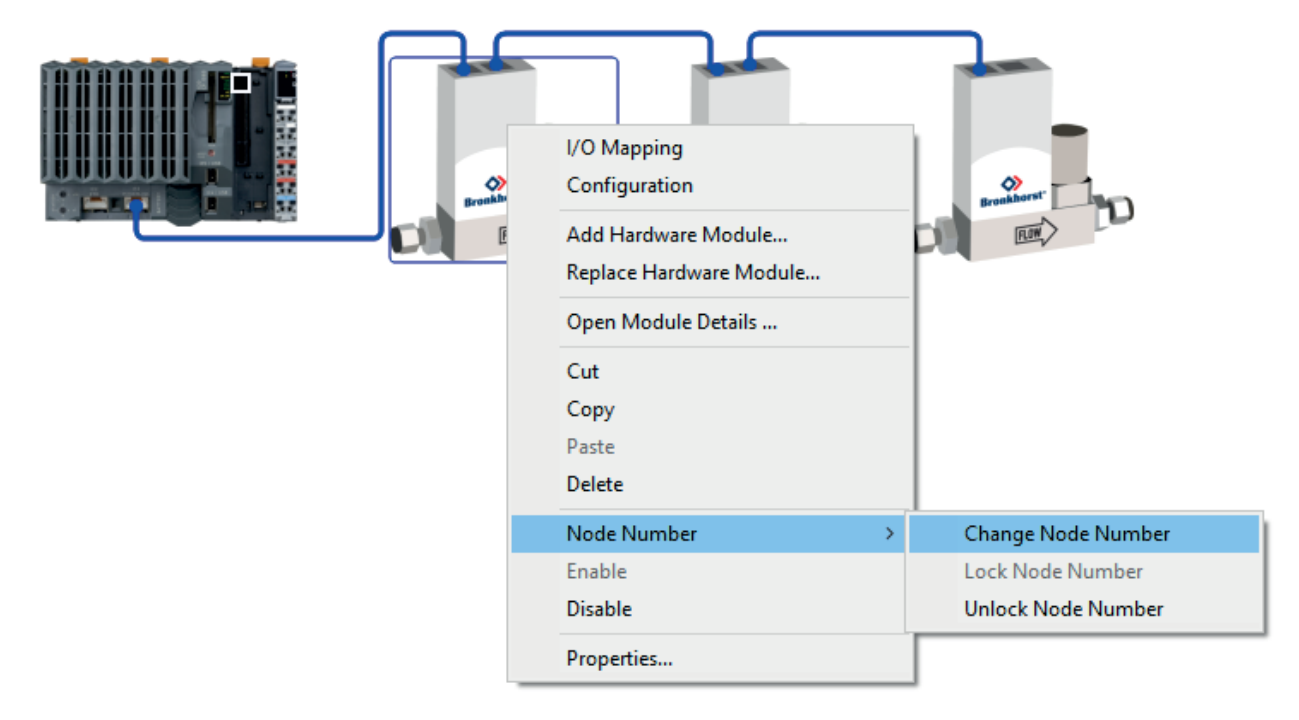

The Node-ID can now be changed in the small popup window ("ST" on the right hand side).

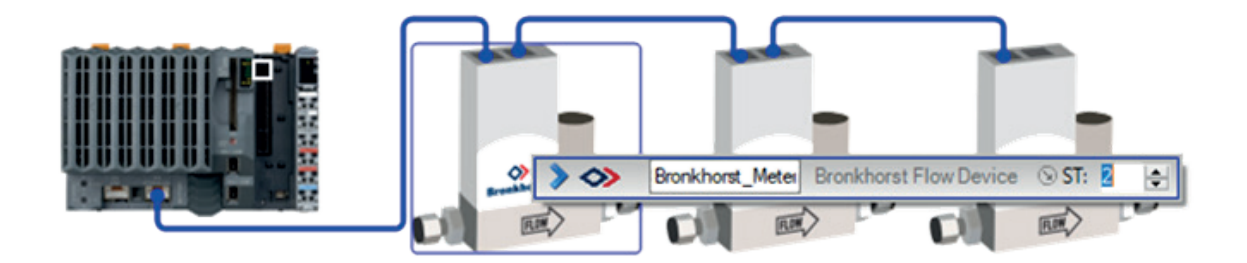

### **4.5 CONFIGURE CYCLIC PARAMETERS**

Configure the cyclic parameters as desired, by enabling "Read", "Write", or "Read and Write" options for the desired parameters in the "Configuration" view.

| 🞦 Bronkhorst_Meter_Controller [Configuration]* 🗙 🎪 Hardware.hwl [System Designer]   🔊 Bronkhorst_Meter_Controller_1 [I/O Mapping]   🐺 àiD::Online Settings   👘 |           |      |                                 |  |  |  |  |
|----------------------------------------------------------------------------------------------------|-----------|------|---------------------------------|--|--|--|--|
|                                                                                                    |           |      |                                 |  |  |  |  |
| Name                                                                                                    | Value     | Unit | Description                     |  |  |  |  |
| 🖂 🖓 Bronkhorst_Meter_Controller                                                                                                    |           |      |                                 |  |  |  |  |
| 🗄 🖷 🚰 General                                                                                                    |           |      |                                 |  |  |  |  |
| 🗄 🚰 POWERLINK parameters                                                                                                    |           |      |                                 |  |  |  |  |
| 🖕 👘 Channels                                                                                                    |           |      | Objects for cyclic transmission |  |  |  |  |
| Process 1_I2001 RECORD[0x0D]                                                                                                    |           |      |                                 |  |  |  |  |
| 🖻 🖓 Measure_I2001_S01                                                                                                    |           |      |                                 |  |  |  |  |
|                                                                                                    | Read ~    | •    |                                 |  |  |  |  |
| 🔤 🖓 Datatype                                                                                                    | None      |      | UNSIGNED16                      |  |  |  |  |
|                                                                                                    | Read      |      |                                 |  |  |  |  |
| 🗈 🖷 SetpointSlope_I2001_S03                                                                                                    | Read once |      |                                 |  |  |  |  |
| 🕀 🐨 AnalogInput_I2001_S04                                                                                                    |           |      |                                 |  |  |  |  |
| 庄 ···· 🚰 ControlMode_I2001_S05                                                                                                    |           |      |                                 |  |  |  |  |
| 庄 🚰 Capacity_I2001_S0E                                                                                                    |           |      |                                 |  |  |  |  |
| 🕀 🐨 FluidNumber_I2001_S11                                                                                                    |           |      |                                 |  |  |  |  |
| 庄 🚰 AlamInfo_I2001_S15                                                                                                    |           |      |                                 |  |  |  |  |
| 🕀 🖄 CapacityMin_I2001_S1C                                                                                                    |           |      |                                 |  |  |  |  |
| 😥 🖙 🚰 CapacityMax_I2001_S1D                                                                                                    |           |      |                                 |  |  |  |  |
| 庄 🗠 🚰 CapacityUnit TypeIndex_I2001_S1E                                                                                                    |           |      |                                 |  |  |  |  |
| Brasses 22 12021 DECORD(0.001                                                                                                    |           |      |                                 |  |  |  |  |

### 4.6 CONFIGURATION PARAMETERS

In the same "Configuration" view it is possible to provide and initial value "Init value" for writable parameters.

| 🖹 Bronkhorst_Meter_Controller [Configuration]* 🗙 🖗 Hardware.hwl [System Designer]   🖻 Bronkhorst_Meter_Controller_1 [I/O Mapping]   🕎 àiD::Online Settings |       |      |                                                   |  |  |  |
|----------------------------------------------------------------------------------------------------|-------|------|---------------------------------------------------|--|--|--|
|                                                                                                    |       |      |                                                   |  |  |  |
| Name                                                                                                    | Value | Unit | Description                                       |  |  |  |
| 🖃 👔 Bronkhorst_Meter_Controller                                                                                                    |       |      |                                                   |  |  |  |
| 🗄 💮 🎬 General                                                                                                    |       |      |                                                   |  |  |  |
| 🗄 🔤 🚰 POWERLINK parameters                                                                                                    |       |      |                                                   |  |  |  |
| 🖕 👘 Channels                                                                                                    |       |      | Objects for cyclic transmission                   |  |  |  |
| Process 1_I2001 RECORD[0x0D]                                                                                                    |       |      |                                                   |  |  |  |
| 🛱 Measure_I2001_S01                                                                                                    |       |      |                                                   |  |  |  |
| 🦳 🖗 Cyclic transmission                                                                                                    | Read  |      |                                                   |  |  |  |
| 🔤 🖓 Datatype                                                                                                    | UINT  |      | UNSIGNED16                                        |  |  |  |
| 🕀 🗠 🚰 Setpoint_I2001_S02                                                                                                    |       |      |                                                   |  |  |  |
| 庄 🚰 SetpointSlope_I2001_S03                                                                                                    |       |      |                                                   |  |  |  |
| 🕀 🚰 AnalogInput_I2001_S04                                                                                                    |       |      |                                                   |  |  |  |
| 🕀 🗠 🚰 ControlMode_I2001_S05                                                                                                    |       |      |                                                   |  |  |  |
| 🕀 🖙 Capacity_I2001_S0E                                                                                                    |       |      |                                                   |  |  |  |
| E, FluidNumber_I2001_S11                                                                                                    |       |      |                                                   |  |  |  |
| 🖗 Cyclic transmission                                                                                                    | None  |      |                                                   |  |  |  |
|                                                                                                    | USINT |      | UNSIGNED8                                         |  |  |  |
| 🦳 👔 Init value                                                                                                    | 1     |      | Set at bootup (clear to preserve value on device) |  |  |  |
| 🕀 🐨 🚰 AlamInfo_I2001_S15                                                                                                    |       |      |                                                   |  |  |  |
| 🕀 🗝 CapacityMin_I2001_S1C                                                                                                    |       |      |                                                   |  |  |  |
|                                                                                                    |       |      |                                                   |  |  |  |

Parameters with a configured "Init value" are written when configuring the instrument (before cyclic communication starts and the instrument moves to the operational state). Here you can add parameters that only need to be written once, for example the fluid number or the alarm settings.

It is also possible to write these kind of parameters via SDO when the cyclic communication is active, but this will require programming in the PLC. This is outside the scope of this manual.

### **4.7** TEST COMMUNICATION

Data-exchange between the PLC and the instrument can be checked by going online. Select "Online" -> "Start debug mode". The "Online state" will turn "green" when everything is working correctly.

The "I/O Mapping" view will now show the live values received from the instrument. Using the "Force" column, a value can be written to the instrument (overruling any PLC program value). This is very useful for testing.

|                                         |                                         |                                                          | <sup>2</sup> 2                                                                                                    | 331                                                                                                    |
|-----------------------------------------|-----------------------------------------|----------------------------------------------------------|----------------------------------------------------------------------------------------------------|----------------------------------------------------------------------------------------------------|
| Physical Value<br>TRUE<br>65451<br>3200 | ForceActivated                          | Fo<br>FA<br>0<br>32                                      | Name   POWERLINK parameters   Image: Second state of the second state of the second state o | Value /<br>contin<br>22<br>15<br>15<br>15<br>15<br>2000<br>1000<br>off<br>off<br>off<br>off<br>data 1                                                                                                    |
|                                         | Physical Value<br>TRUE<br>65451<br>3200 | Physical Value ForceActivated<br>TRUE<br>65451<br>3200 I | Physical Value ForceActivated Fo<br>TRUE 65451 0<br>3200 I 3200                                                                                                    | Physical Value ForceActivated Fo<br>TRUE FA<br>65451 0<br>3200 32<br>Contraction Contraction Contr |

## 5 OBJECT DESCRIPTION

The POWERLINK object dictionary can be divided into three parts:

- 1. Communication area (0x1000 0x1FFF)
- 2. Manufacturer area (0x2000 0x5FFF)
- 3. Profile area (0x6000 0x9FFF)

The communication area contains POWERLINK specific objects like the PDO mapping parameters and identity information.

The manufacturer area contains a direct mapping between POWERLINK objects (index, sub index) to instrument parameters (process, parameter). This area offers full access to the parameters available in the instrument.

The profile area contains the parameters of the CiA<sup>®</sup> 404 profile for measuring devices and closed-loop controllers, providing a standardized interface to this type of instrument.

The next chapters will go over these parts in more detail.

### **5.1** MANUFACTURER OBJECTS

In the manufacturer area, all parameters that are required to operate the instrument are available. They are the internal instrument parameters, connected directly to the POWERLINK Object Dictionary. Most parameters are already listed in the XDD file.

In case a parameter is not listed there, the conversion between internal parameters and POWERLINK objects (index, sub index) is:

| POWERLINK           |                     |
|---------------------|---------------------|
| Index               | Sub Index           |
| 0x2000 + process nr | 0x01 + parameter nr |

Examples:

Setpoint Internal parameter (Propar) Process 1, Parameter 1

POWERLINK Object Index 0x2001, Sub Index 0x02

#### Valve Output

in:

Internal parameter (Propar) Process 114, Parameter 1 = POWERLINK Object Index 0x2072, Sub Index 0x02

Using this conversion, advanced parameters (that might be unlisted in the XDD file) can be accessed for acyclic communication.

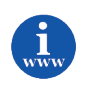

The parameter and process numbers of instrument parameters (referred to as Propar), can be found

"Operation instructions digital instruments" (document nr. 9.17.023), or the instrument specific manual. <u>http://www.bronkhorst.com/en/downloads/instruction\_manuals/</u>

### **5.2 PROFILE OBJECTS**

Bronkhorst instruments support the mandatory objects from the controller function block from CiA<sup>®</sup> 404 V1.2, *Measurement Devices and Closed Loop Controllers*. These objects (0x6400 – 0x7405) are also listed in Appendix A: Object Dictionary

Object 0x6406 contains a representation of the unit for current value and setpoint. This representation only contains SI units (see Appendix B: SI Unit AND Prefix Specification). Bronkhorst instruments support a lot of non-SI units, which are described in Appendix C: Non-SI Unit Specification.

The unit is represented by an unsigned32 value with the following meaning:

| Prefix | Numerator | Denominator | reserved |
|--------|-----------|-------------|----------|
| 31 24  | 23 16     | 15 8        | 7 0      |

Examples:

kg/s is represented by

| Prefix | Numerator | Denominator | reserved |
|--------|-----------|-------------|----------|
| 0x00   | 0x02      | 0x03        | 0x00     |

with

| Prefix = 0x00      | means no prefix |
|--------------------|-----------------|
| Numerator = 0x02   | means kg        |
| Denominator = 0x03 | means s         |

#### mln/min is represented by

| Prefix | Numerator | Denominator | reserved |
|--------|-----------|-------------|----------|
| 0xFD   | 0xC0      | 0x47        | 0x00     |

with

| Prefix = 0xFD      | means 10 <sup>-3</sup> = mill |
|--------------------|-------------------------------|
| Numerator = 0xC0   | means In                      |
| Denominator = 0x47 | means min                     |

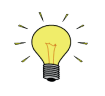

Bit 0 of object 0x6425:01 "CO Control Byte" should be 1 to activate the PID controller (bit 0 = controller on/off).

The PID controller is activated by default, but if this object is included in the process data (PDO), the value 0 can be written by the master after entering the operational state.

See APPENDIX A: OBJECT DICTIONARY, description of 0x6425 "CO Control byte"

# 6 TROUBLESHOOTING

## 6.1 LED STATUS

Bronkhorst<sup>®</sup> instruments contain a POWERLINK bi color status led: green and red. The led indicates the actual POWERLINK run state (green) and the actual error state (red). On RJ45 instruments, the RJ45 ports also contain a combined link/activity indicator (green). Other LEDs on the instrument do not (directly) reflect the state of the POWERLINK interface.

The status led has several indicator states, which are applicable for both green and red. They are described in the table below.

| Indicator state | Definition                                                          |
|-----------------|---------------------------------------------------------------------|
| on              | The indicator is constantly on                                      |
| off             | The indicator is constantly off                                     |
| blinking        | The indicator is slowly blinks (2.5Hz)                              |
| single flash    | The indicator flashes one time, followed by a longer off period.    |
| double flash    | The indicator flashes two times, followed by a longer off period.   |
| triple flash    | The indicator flashes three times, followed by a longer off period. |
| flickering      | The indicator rapidly flashes (10Hz)                                |

### 6.1.1 Run indicator

| POWERLINK state   | Indicator state (green) |
|-------------------|-------------------------|
| Operational       | on                      |
| Ready to Operate  | triple flash            |
| Pre-Operational 2 | double flash            |
| Pre-Operational 1 | single flash            |
| Basic Ethernet    | flickering              |
| Stopped           | blinking                |
| Initializing      | off                     |

#### 6.1.2 Error indicator

| Error state | Indicator state (red) |
|-------------|-----------------------|
| No Error    | off                   |
| Error       | on                    |

### 6.1.3 Link/Activity indicator

| Link/Activity state                                     | Indicator state (green)     |
|---------------------------------------------------------|-----------------------------|
| Ethernet link, no activity                              | on                          |
| Ethernet link, with activity (sending/receiving frames) | flickering (load dependent) |
| No ethernet link                                        | off                         |

### 6.2 BUS DIAGNOSTICS

The Fieldbus1 Diagnostics parameter offers diagnostic information about the POWERLINK interface on the instrument. This parameter is available in FlowDDE (parameter nr 202), or via Propar (process 125, parameter 20, parameter type String).

| sAAecBBBBleCCCCscDDDDlsEEEEpsF |                   |   |                    |
|--------------------------------|-------------------|---|--------------------|
| Part                           | Description       |   |                    |
| S                              | NMT state         |   |                    |
| ec                             | Error code count  |   |                    |
| le                             | Last error code   |   |                    |
| SC                             | Status code count |   |                    |
| ls                             | Last status code  |   |                    |
| ps                             | Port status       | 0 | no link            |
|                                |                   | 1 | link on port 1     |
|                                |                   | 2 | link on port 2     |
|                                |                   | 3 | link on both ports |

# 7 SERVICE

For current information on Bronkhorst® and service addresses please visit our website:

### http://www.bronkhorst.com

Do you have any questions about our products? Our Sales Department will gladly assist you selecting the right product for your application. Contact sales by e-mail:

### sales@bronkhorst.com

For after-sales questions, our Customer Service Department is available with help and guidance. To contact CSD by e-mail:

### **support@bronkhorst.com**

No matter the time zone, our experts within the Support Group are available to answer your request immediately or ensure appropriate further action. Our experts can be reached at:

### **(**) +31 859 02 18 66

# APPENDIX A: OBJECT DICTIONARY

For the full object dictionary of the instrument, please refer to the instrument XDD file. What follows is additional information on the functionality of several profile area objects. For more information, refer to the CiA<sup>®</sup> 404 specification.

#### **Object 0x6410: CO Effective controller output Y**

| hexadecimal value | decimal value | percent value |
|-------------------|---------------|---------------|
| 0xFC18            | -1000         | -100.0%       |
|                   | :::           |               |
| 0xFE0C            | -500          | -50.0%        |
|                   | :::           |               |
| 0x0000            | 0             | 0.0%          |
|                   | :::           |               |
| 0x1F4             | 500           | 50.0%         |
|                   |               |               |
| 0x3E8             | 1000          | 100.0%        |

#### 0x6422 CO Control On/Off

| control byte | Mode                                                  |
|--------------|-------------------------------------------------------|
| TRUE         | DDE parameter 12 control mode = 0 (controller active) |
| FALSE        | DDE parameter 12 control mode = 12 (setpoint 0%)      |

#### 0x6423 CO Controller mode

| control byte | Mode                                  |
|--------------|---------------------------------------|
| 0x80         | manufacturer specific controller type |
|              |                                       |
| OxFF         | manufacturer specific controller type |

Bronkhorst instruments only support range 0x80h – 0x96. It is used as follows:

0x80: DDE parameter 12 control mode = 0 0x81: DDE parameter 12 control mode = 1 0x82: DDE parameter 12 control mode = 2 Etc.

Essential control modes:

| Nr. | Mode            | Instrument action                                |
|-----|-----------------|--------------------------------------------------|
| 0   | Controlling     | Control at setpoint value                        |
| 3   | Valve closed    | No controller action, valve is closed            |
| 4   | Controller Idle | No controller action, valve remains its position |
| 8   | Valve purge     | No controller action, valve is fully open        |

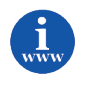

More available control modes can be found in "Operation instructions digital instruments" (document nr. 9.17.023). <u>http://www.bronkhorst.com/en/downloads/instruction\_manuals/</u>

### 0x6425 CO Control byte

| MSB LSB  |                 |             |                   |                     |  |  |
|----------|-----------------|-------------|-------------------|---------------------|--|--|
| Reserved | Setpoint switch | Manual Mode | Self-optimization | Controller on / off |  |  |
| 7 4      | 3               | 2           | 1                 | 0                   |  |  |

| Value | Meaning          |
|-------|------------------|
| 0     | disable function |
| 1     | enable function  |

Self- optimization is not supported (is always 0)

### 0x6427 CO Status word

| MSB LSB  |                 |               |                      |          |                       |                    |                |                       |                        |
|----------|-----------------|---------------|----------------------|----------|-----------------------|--------------------|----------------|-----------------------|------------------------|
| reserved | Net<br>overload | Over-<br>load | Data<br>not<br>valid | reserved | Optimization<br>error | Setpoint<br>switch | Manual<br>Mode | Self-<br>optimization | Controller<br>on / off |
| 15 11    | 10              | 9             | 8                    | 7 5      | 4                     | 3                  | 2              | 1                     | 0                      |

| Value | Meaning                  |
|-------|--------------------------|
| 0     | not valid (not occurred) |
| 1     | valid (occurred)         |

| Index  | Sub<br>Index | Description                           | DDE parameter                                 |
|--------|--------------|---------------------------------------|-----------------------------------------------|
| 0x6400 | 1            | CO Effective current value Xeff       | fMeasure / Measure                            |
| 0x6401 | 1            | CO Effective setpoint Weff            | fSetpoint / Setpoint                          |
| 0x6402 | 1            | CO Setpoint W                         | fSetpoint / Setpoint                          |
| 0x6404 | 1            | CO Lower setpoint limit W0            | Capacity 0% (read only)                       |
| 0x6405 | 1            | CO Upper setpoint limit W100          | Capacity (read only)                          |
| 0x6410 | 1            | CO Effective controller output Y      | Valve output (scaled to % as described above) |
| 0x6422 | 1            | CO Controller on / off                | - (is described above)                        |
| 0x6423 | 1            | CO Controller mode                    | Control mode                                  |
| 0x6425 | 1            | CO Control byte                       | - (is described above)                        |
| 0x6425 | 1            | CO Status word                        | - (is described above)                        |
| 0x7400 | 1            | CO Effective current value Xeff (INT) | fMeasure / Measure <sup>1</sup>               |
| 0x7401 | 1            | CO Effective setpoint Weff (INT)      | fSetpoint / Setpoint <sup>5</sup>             |
| 0x7402 | 1            | CO Setpoint W (INT)                   | fSetpoint / Setpoint <sup>5</sup>             |
| 0x7404 | 1            | CO Lower setpoint limit W0 (INT)      | Capacity 0% (read only) <sup>5</sup>          |
| 0x7405 | 1            | CO Upper setpoint limit W100 (INT)    | Capacity (read only) <sup>5</sup>             |

The following objects are mapped to the following DDE parameters:

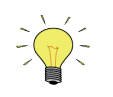

The value of object 0x6407:01 CO Decimal digits current value / set point is determined and optimized automatically during instrument power-up.

<sup>5</sup> Examples:

fMeasure = 1.15 ln/min object 0x6407:01 CO Decimal digits current value / set point = 3 object 0x7401:01 CO Effective current value Xeff = 1.15 x (10 x 10 x 10) = 1150

object 0x6407:01 CO Decimal digits current value / set point = 4 object 0x7402:01 CO Setpoint W (INT) = 22500 fSetpoint = 22500 / (10 x 10 x 10 x 10) = 2.25 ln/min

 $<sup>^{\</sup>rm 1}$  Integer16 value scaled with the value of object 0x6407:01

<sup>&</sup>lt;sup>5</sup> Integer16 value scaled with the value of object 0x6407:01

# APPENDIX B: SI UNIT AND PREFIX SPECIFICATION

| SI Unit Specification |                |                      |       |             |  |  |  |
|-----------------------|----------------|----------------------|-------|-------------|--|--|--|
| Name                  | Symbol         | Notation index (hex) | Index | Description |  |  |  |
| Kilogram              | kg             | 0x02                 | 0x402 | Mass        |  |  |  |
| Second                | S              | 0x03                 | 0x403 | Time        |  |  |  |
| Kelvin                | К              | 0x05                 | 0x405 | Temperature |  |  |  |
| Pascal                | Pa             | 0x22                 | 0x422 | Pressure    |  |  |  |
| Degree Celsius        | °C             | 0x2D                 | 0x42D | Temperature |  |  |  |
| Liter                 | I              | 0x44                 | 0x444 | Volume      |  |  |  |
| Minute                | min            | 0x47                 | 0x447 | Time        |  |  |  |
| Hour                  | h              | 0x48                 | 0x448 | Time        |  |  |  |
| Bar                   | bar            | 0x4E                 | 0x44E | Pressure    |  |  |  |
| Cubic meter           | m <sup>3</sup> | 0x59                 | 0x459 | Volume      |  |  |  |

| Prefix Specification |        |                   |                |  |  |
|----------------------|--------|-------------------|----------------|--|--|
| Prefix               | Symbol | Factor            | Notation Index |  |  |
| reserved             | -      | -                 | 0x13 – 0x7F    |  |  |
| exa                  | E      | 1018              | 0x12           |  |  |
|                      |        | 10 <sup>17</sup>  | 0x11           |  |  |
|                      |        | 10 <sup>16</sup>  | 0x10           |  |  |
| peta                 | Р      | 10 <sup>15</sup>  | 0x0F           |  |  |
|                      |        | 1014              | 0x0E           |  |  |
|                      |        | 10 <sup>13</sup>  | 0x0D           |  |  |
| tera                 | Т      | 10 <sup>12</sup>  | 0x0C           |  |  |
|                      |        | 1011              | 0x0B           |  |  |
|                      |        | 10 <sup>10</sup>  | 0x0A           |  |  |
| giga                 | G      | 10 <sup>9</sup>   | 0x09           |  |  |
|                      |        | 10 <sup>8</sup>   | 0x08           |  |  |
|                      |        | 10 <sup>7</sup>   | 0x07           |  |  |
| mega                 | М      | 10 <sup>6</sup>   | 0x06           |  |  |
|                      |        | 10 <sup>5</sup>   | 0x05           |  |  |
|                      |        | 10 <sup>4</sup>   | 0x04           |  |  |
| kilo                 | k      | 10 <sup>3</sup>   | 0x03           |  |  |
| hecto                | h      | 10 <sup>2</sup>   | 0x02           |  |  |
| deca                 | da     | 10 <sup>1</sup>   | 0x01           |  |  |
|                      |        | 10 <sup>0</sup>   | 0x00           |  |  |
| deci                 | d      | 10-1              | 0xFF           |  |  |
| centi                | С      | 10-2              | OxFE           |  |  |
| milli                | m      | 10-3              | 0xFD           |  |  |
|                      |        | 10-4              | 0xFC           |  |  |
|                      |        | 10-5              | OxFB           |  |  |
| micro                | μ      | 10-6              | 0xFA           |  |  |
|                      |        | 10-7              | 0xF9           |  |  |
|                      |        | 10 <sup>-8</sup>  | 0xF8           |  |  |
| nano                 | n      | 10 <sup>-9</sup>  | 0xF7           |  |  |
|                      |        | 10 <sup>-10</sup> | 0xF6           |  |  |
|                      |        | 10 <sup>-11</sup> | 0xF5           |  |  |
| pico                 | р      | 10 <sup>-12</sup> | 0xF4           |  |  |
|                      |        | 10 <sup>-13</sup> | 0xF3           |  |  |
|                      |        | 10 <sup>-14</sup> | 0xF2           |  |  |
| femto                | f      | 10 <sup>-15</sup> | 0xF1           |  |  |
|                      |        | 10 <sup>-16</sup> | 0xF0           |  |  |
|                      |        | 10 <sup>-17</sup> | OxEF           |  |  |
| atto                 | а      | 10 <sup>-18</sup> | OxEE           |  |  |
| reserved             | -      | -                 | 0xED – 0x80    |  |  |

# APPENDIX C: NON-SI UNIT SPECIFICATION

| Name                                 | Symbol | Notation index (hex) | Index | Description            |
|--------------------------------------|--------|----------------------|-------|------------------------|
| gram-force per square centimeter     | gf/cm2 | 0xA0                 | 0x4A0 | pressure               |
| pound-force per square inch          | psi    | 0xA1                 | 0x4A1 | pressure               |
| torr pressure                        | torr   | 0xA2                 | 0x4A2 | pressure               |
| standard atmosphere pressure         | atm    | 0xA3                 | 0x4A3 | pressure               |
| meter of water pressure              | mH2O   | 0xA4                 | 0x4A4 | pressure               |
| inch of water pressure               | ``H2O  | 0xA5                 | 0x4A5 | pressure               |
| feet of water pressure               | ftH2O  | 0xA6                 | 0x4A6 | pressure               |
| meter of mercury pressure            | mHg    | 0xA7                 | 0x4A7 | pressure               |
| inch of mercury pressure             | 'nНg   | 0xA8                 | 0x4A8 | pressure               |
|                                      |        |                      |       |                        |
| cubic centimeter                     | сс     | 0xB0                 | 0x4B0 | volume                 |
| cubic millimeter                     | mm3    | 0xB1                 | 0x4B1 | volume                 |
| cubic centimeter                     | cm3    | 0xB2                 | 0x4B2 | volume                 |
| cubic foot per hour                  | cfh    | 0xB3                 | 0x4B3 | volume                 |
| cubic foot per minute                | cfm    | 0xB4                 | 0x4B4 | volume                 |
| cubic foot per second                | cfs    | 0xB5                 | 0x4B5 | volume                 |
|                                      |        |                      |       |                        |
| liter (normal)                       | In     | 0xC0                 | 0x4C0 | volume (normal flow)   |
| cubic centimeter (normal)            | ccn    | 0xC1                 | 0x4C1 | volume (normal flow)   |
| cubic millimeter (normal)            | mm3n   | 0xC2                 | 0x4C2 | volume (normal flow)   |
| cubic centimeter (normal)            | cm3n   | 0xC3                 | 0x4C3 | volume (normal flow)   |
| cubic meter (normal)                 | m3n    | 0xC4                 | 0x4C4 | volume (normal flow)   |
| standard cubic foot per hour         | scfh   | 0xC5                 | 0x4C5 | volume (normal flow)   |
| standard cubic foot per minute       | scfm   | 0xC6                 | 0x4C6 | volume (normal flow)   |
| standard cubic foot per second       | scfs   | 0xC7                 | 0x4C7 | volume (normal flow)   |
| standard cubic centimeter per minute | sccm   | 0xC8                 | 0x4C8 | volume (normal flow)   |
| standard liter per minute            | slm    | 0xC9                 | 0x4C9 | volume (normal flow)   |
|                                      |        |                      |       |                        |
| liter (standard)                     | ls     | 0xD0                 | 0x4D0 | volume (standard flow) |
| cubic centimeter (standard)          | CCS    | 0xD1                 | 0x4D1 | volume (standard flow) |
| cubic millimeter (standard)          | mm3s   | 0xD2                 | 0x4D2 | volume (standard flow) |
| cubic centimeter (standard)          | cm3s   | 0xD3                 | 0x4D3 | volume (standard flow) |
| cubic meter (standard)               | m3s    | 0xD4                 | 0x4D4 | volume (standard flow) |